## Chapter – 2

## टैली में ग्रूप कंपनी कैसे बनाये

## How to create group company in tally

ग्रुप कंपनी को क्रिएट करना (Create Group Company)

क्रिएट कंपनी ग्रुप उन्ही कंपनी के लिए बनाई जाती है जो टैली में पहले से लोड रहती है | टैली में हमे ग्रुप कंपनी बनाने के लिए कम से कम दो कंपनी की आवश्यकता होती है ये कम्पनीज टैली INI फाइल से स्पेसिफाई होती है | हमे जिन कंपनी का ग्रुप क्रिएट करना होता है उसे डिस्प्ले करने के लिए F1 ऑप्शन के द्वारा डिस्प्ले कर सकते है | जब हम किसी एक कंपनी के साथ कार्य करते है तो क्रिएट कंपनी ग्रुप फीचर नहीं होता यदि हम दो से अधिक कपनी का उपयोग करते है तो ग्रुप क्रिएशन ऑप्शन एक्टिव हो जाता है | इसे बनाने के लिए सबसे पहले Alt+F3 को प्रेस करे button bar पर F3 option के company information menu open द्वारा होता है |

| Company Info.                          |
|----------------------------------------|
| Select Company                         |
| SHut Company                           |
| Create Company<br>Create Group Company |
| Alter                                  |
| Change Taily/vault                     |
| SPlit Company Data<br>Backup           |
| Restore                                |

इस मेनू से उपस्थित Create Group Company option को सिलेक्ट करने पर इस option की screen display होती है | इसमें Address, Mailing Name, Home, State/Pin Code, E-mail, Address, Tax no. etc. को फिल करते है इस ऑप्शन को फिल करने के बाद एक्सेप्ट विंडो शो होती है यदि हम ग्रुप कंपनी को सेव करना चाहते है तो एंटर की प्रेस करते है |

| Directory<br>Name<br>Mailing name<br>Address                                           | C:\Users\Public\1<br>CyberDairy Solut<br>CyberDairy Solut<br>Civillines Sagar | Tally.ERP9\Data<br>olutions<br>tions |
|----------------------------------------------------------------------------------------|-------------------------------------------------------------------------------|--------------------------------------|
| Country<br>State<br>Pincode<br>Phone no.<br>Mobile no.<br>Fax no.<br>E-mail<br>Website | India<br>Madhya Pradesh<br>470001                                             |                                      |
| Members companies                                                                      | ARP & Company<br>GST COMPANY                                                  | /                                    |
|                                                                                        |                                                                               |                                      |
|                                                                                        |                                                                               | Accept ?<br>Yes or No                |

ग्रुप कंपनी को आल्टर करना (How to Alter Group Company)

कंपनी इनफार्मेशन विंडो में आल्टर ऑप्शन के द्वारा कम्पनी के ग्रुप को मॉडिफाई किया जा सकता है आवश्यकता ग्रुप कंपनी चेंज किया जा सकता है और हटाया जा सकता है |

| Name                                                                | GyberDairy Solutions         |  |  |  |
|---------------------------------------------------------------------|------------------------------|--|--|--|
| Mailing name                                                        | CyberDairy Solutions         |  |  |  |
|                                                                     |                              |  |  |  |
|                                                                     |                              |  |  |  |
|                                                                     |                              |  |  |  |
| Country                                                             | India                        |  |  |  |
| State<br>Pincode                                                    | Madhya Pradesh<br>470001     |  |  |  |
| Phone no.                                                           |                              |  |  |  |
| Mobile no.<br>Fax no                                                |                              |  |  |  |
| E-mail                                                              |                              |  |  |  |
| Website                                                             |                              |  |  |  |
| Members companies                                                   | ARP & Company<br>GST COMPANY |  |  |  |
|                                                                     |                              |  |  |  |
|                                                                     |                              |  |  |  |
|                                                                     |                              |  |  |  |
|                                                                     |                              |  |  |  |
|                                                                     |                              |  |  |  |
|                                                                     |                              |  |  |  |
|                                                                     |                              |  |  |  |
|                                                                     |                              |  |  |  |
|                                                                     |                              |  |  |  |
| (Changes will be effective only when you reload the group company.) |                              |  |  |  |